# **Endosos Seguro de Vida Colectivo** Convenio Mercantil y Peón Rural

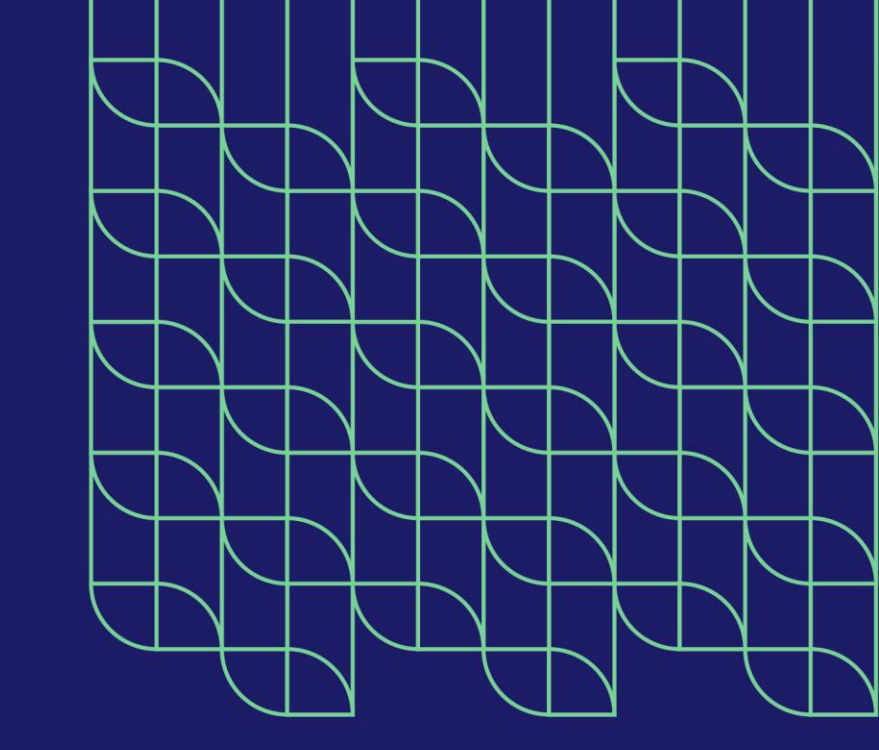

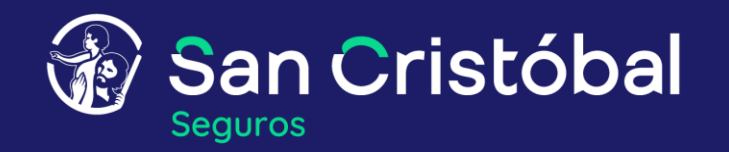

En Grupo San Cristóbal te lo hacemos más fácil.

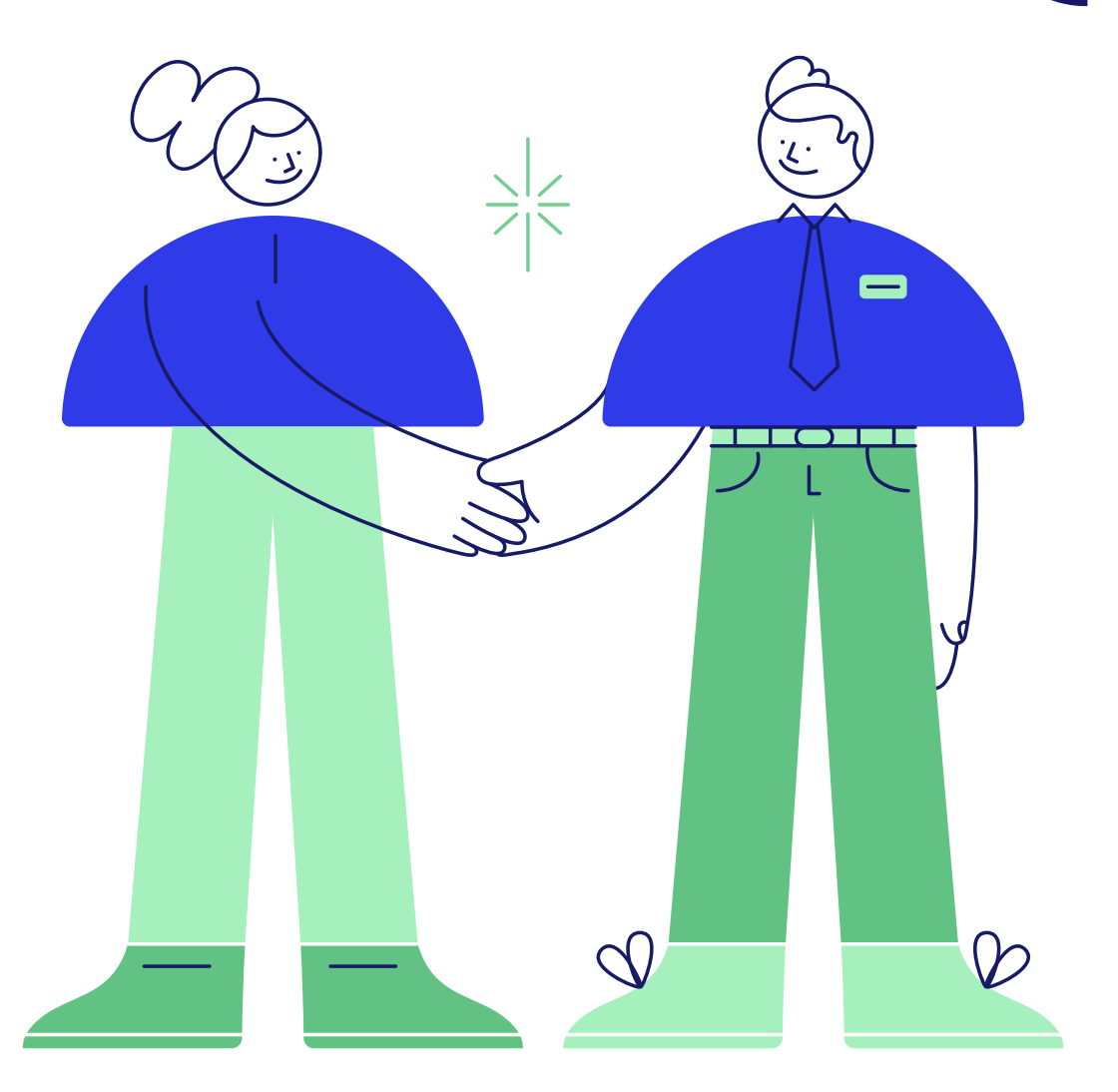

## Incluimos una nueva herramienta para tus gestiones en el Portal de San Cristóbal Seguros

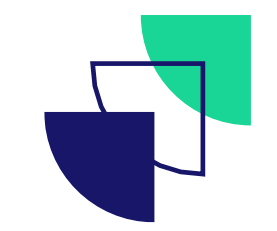

Ahora podrás realizar **endosos** en las pólizas de Vida Colectivo Convenio Mercantil y Peón Rural en simples pasos y de manera automática.

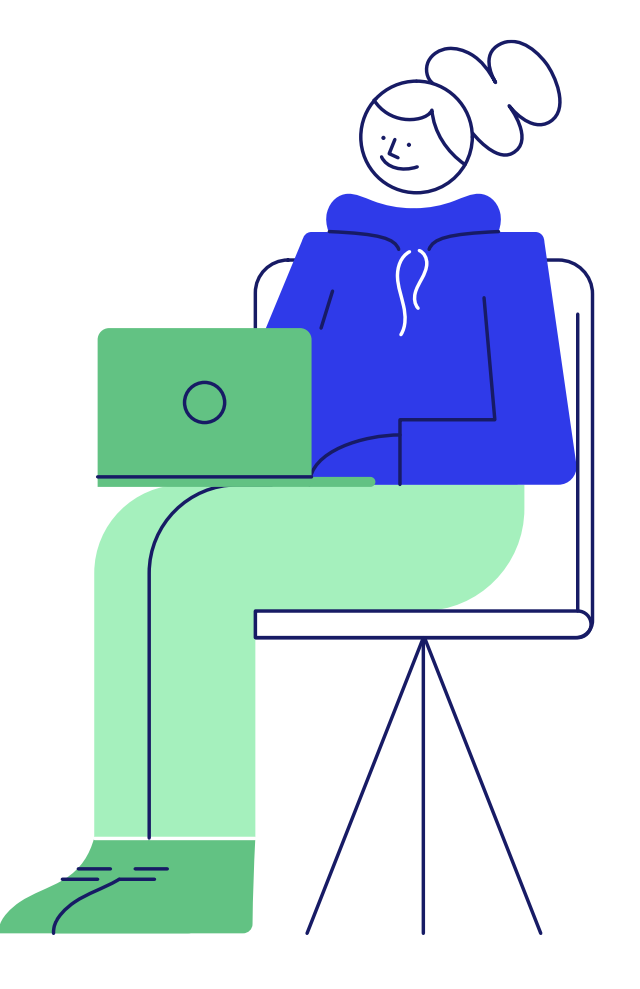

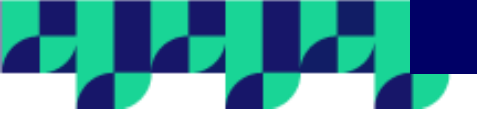

#### Paso 1 ¿Cómo realizamos un endoso?

Para comenzar, hace clic en el botón **Buscador de Pólizas**, que se encuentra en la home del portal.

Aquí deberás buscar la póliza que necesitás endosar. Para encontrarla rápidamente podés utilizar el filtro con las opciones ramo- productor- inicio de vigencia- estado.

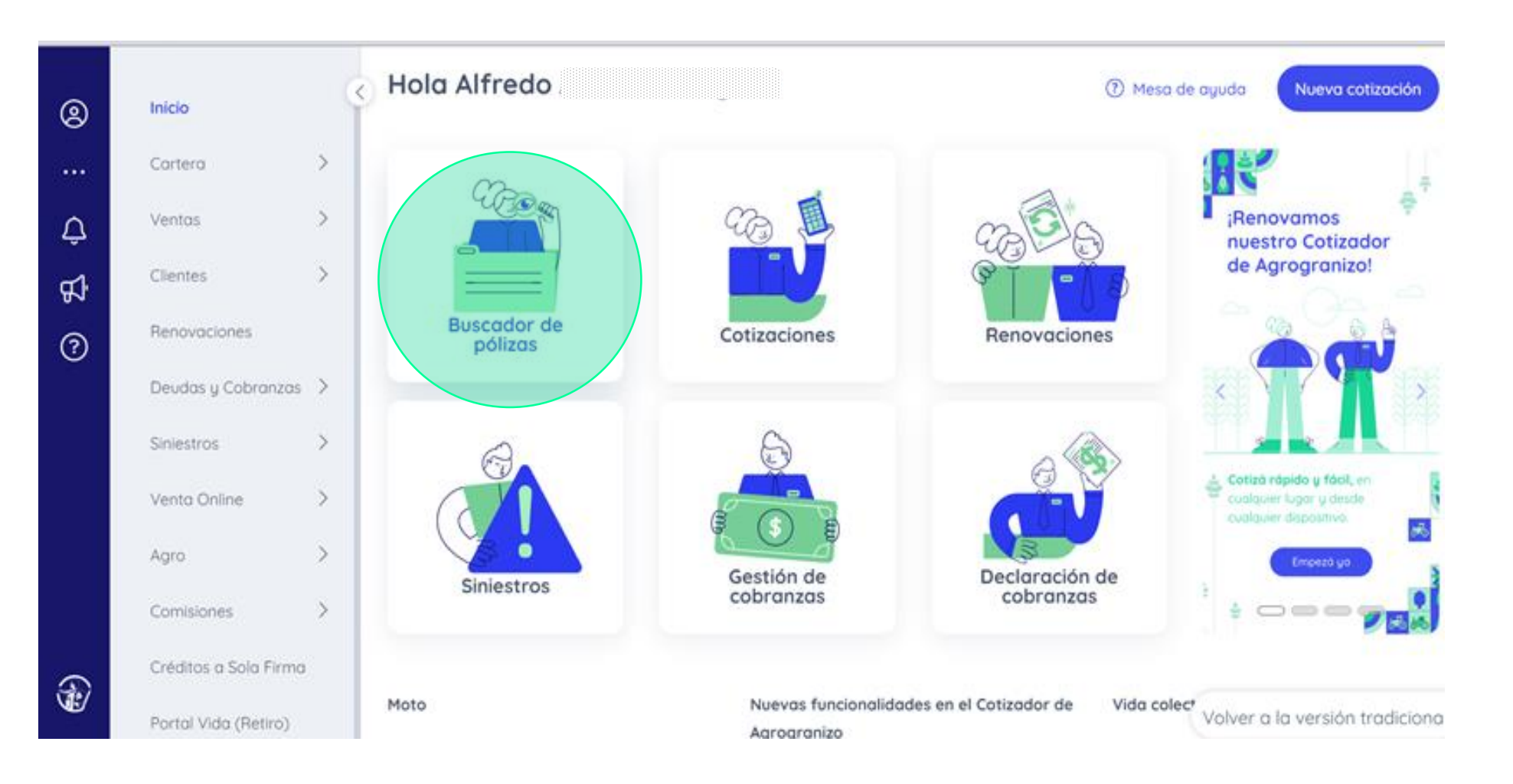

Una vez identificada y seleccionada la póliza, hacé clic en los tres puntos que se encuentran a la derecha de la pantalla y elegí la opción **Ver Póliza.** 

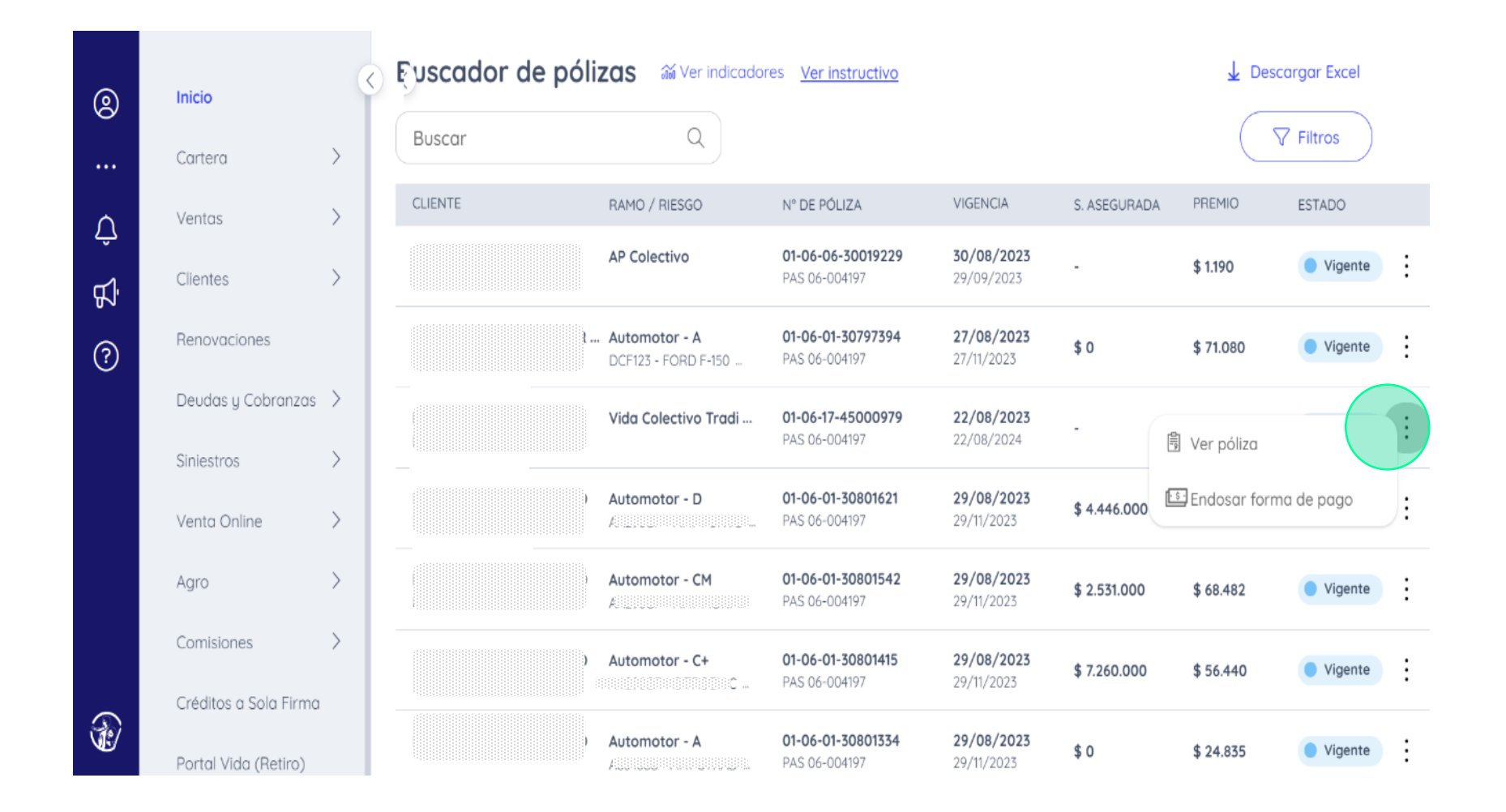

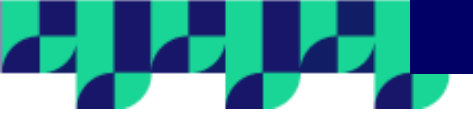

Desde esta pantalla podrás realizar endosos en la información del cliente, el riesgo y el pago de la póliza.

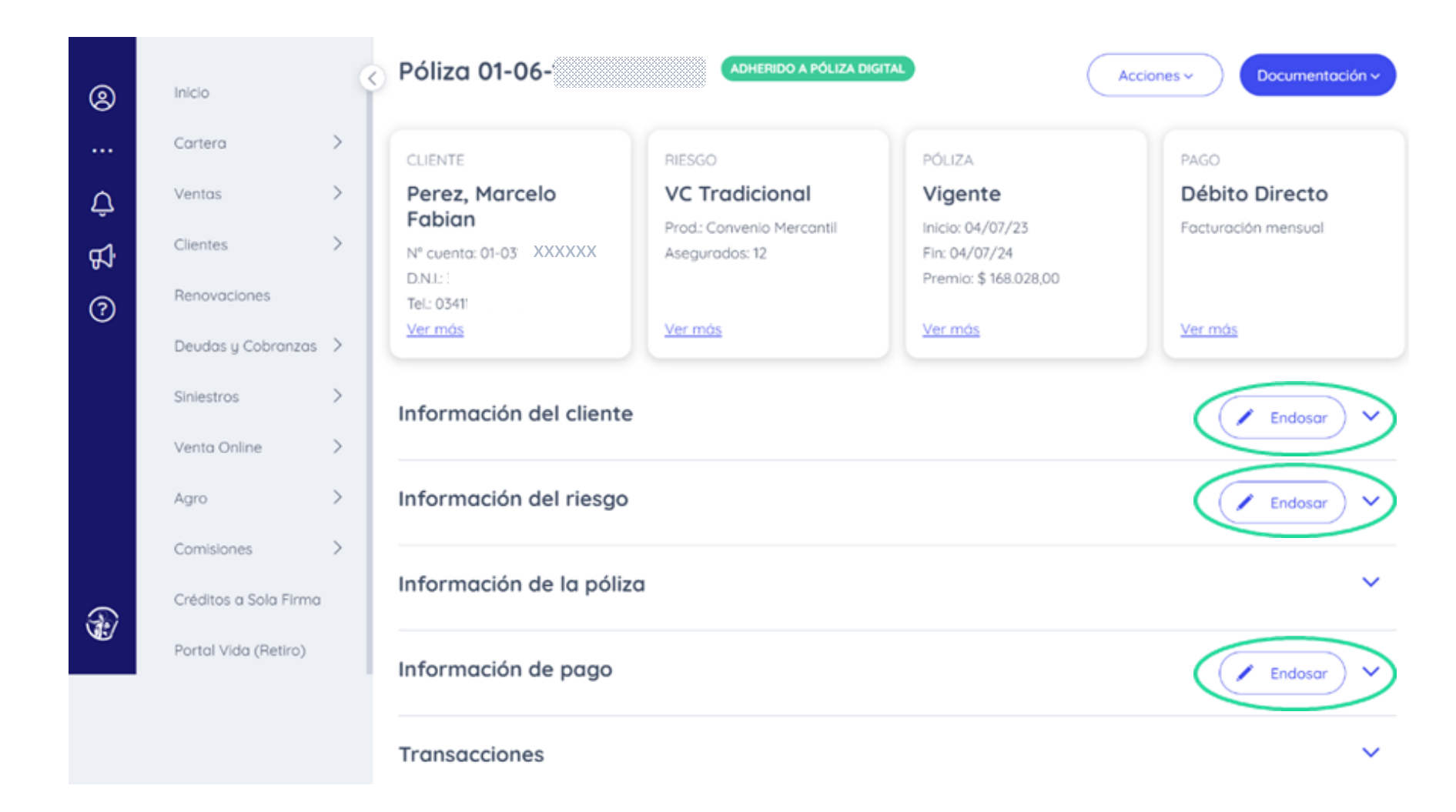

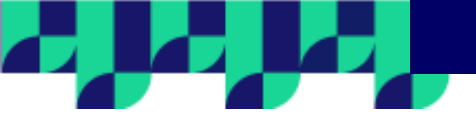

En **Información del cliente** podés modificar mail y teléfono de contacto.

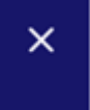

#### Endoso de información del cliente

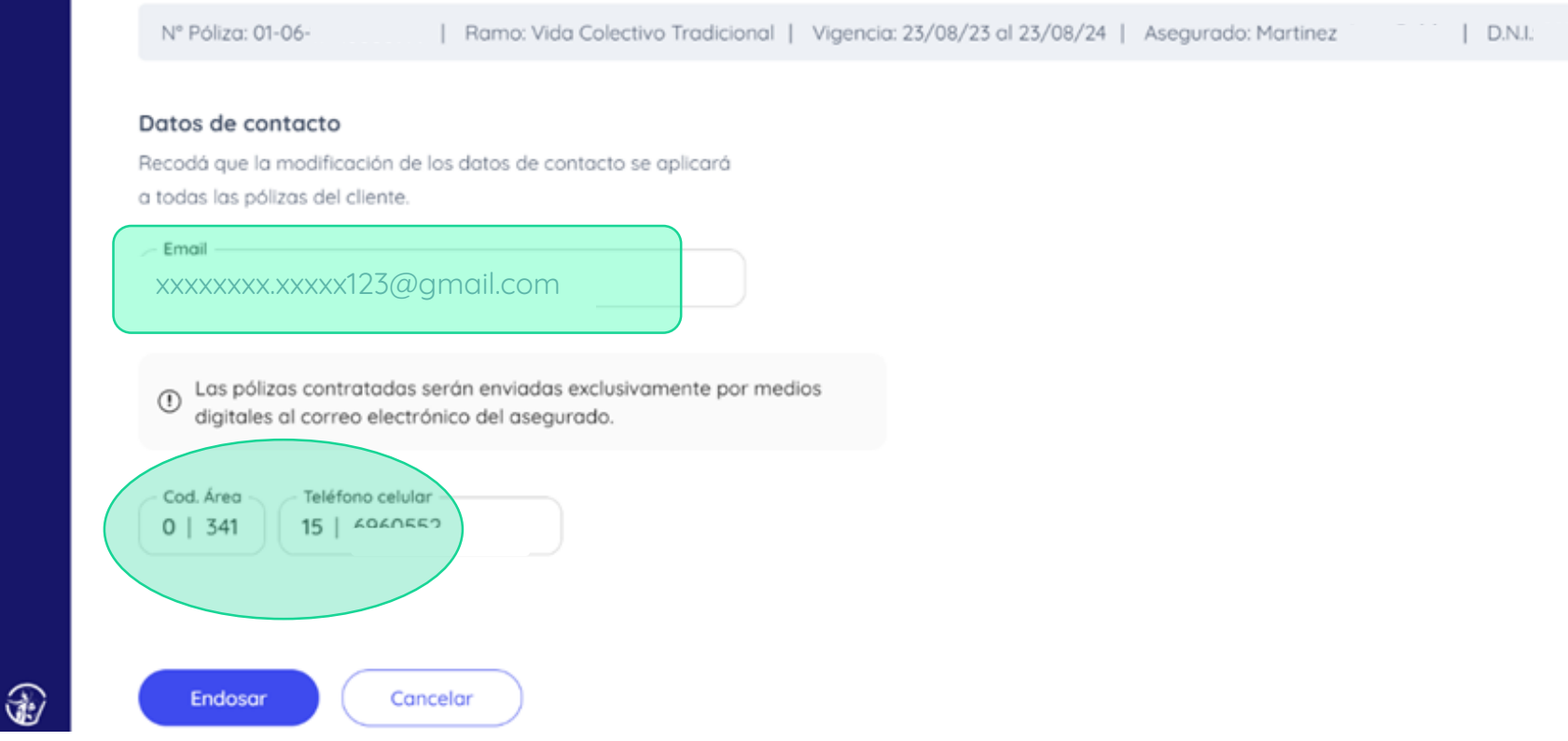

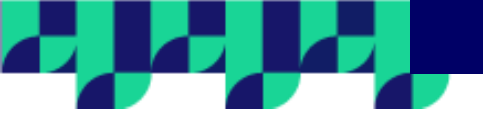

### En **Información de pago** podés cambiar el método, escogiendo tarjeta de crédito, efectivo y/o débito directo.

#### Endoso de forma de pago

N° Póliza: 01-06- | Ramo: Vida Colectivo Tradicional | Vigencia: 04/09/23 al 04/09/24 | Asegurado: Nasif D.N.J.:

#### Forma de pago

×

Ð

Fecha de inicio del endoso: 07/09/23 Forma de pago actual: Efectivo

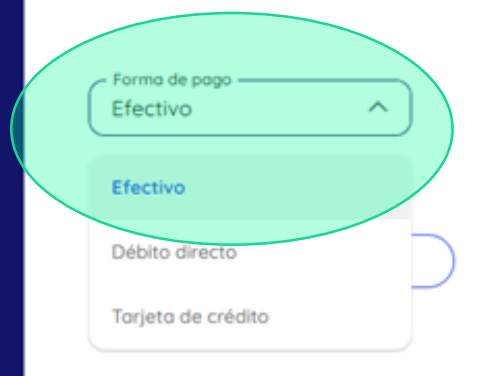

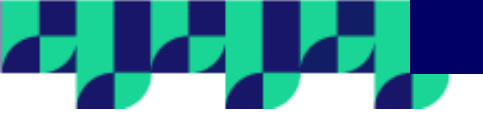

En la opción **Información del riesgo** podrás modificar la nómina vigente, editando los datos de algún asegurado o eliminando a un trabajador de la misma.

En este mismo paso podrás seleccionar la fecha de vigencia del endoso.

## Endoso de información del riesgo

X

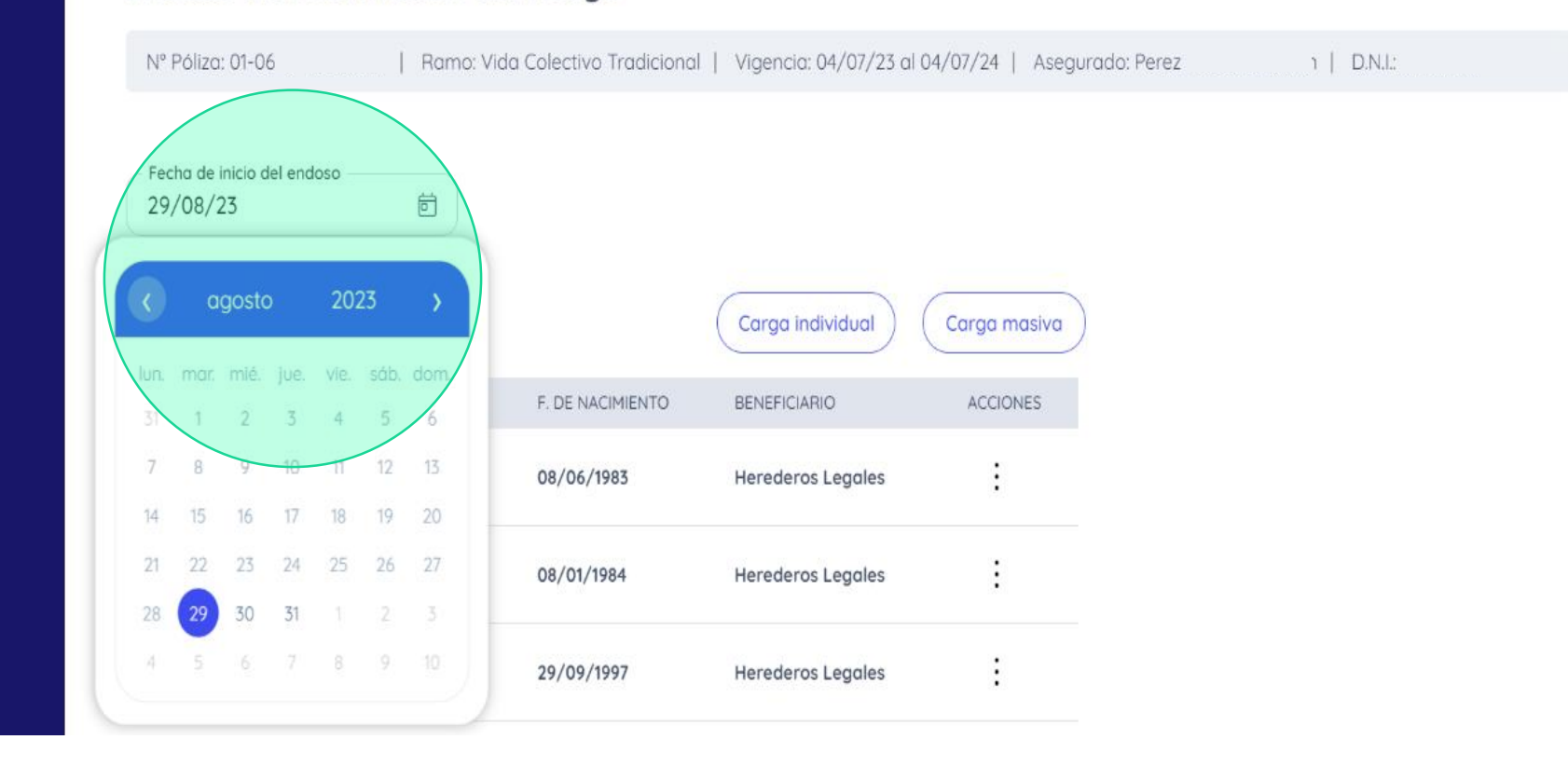

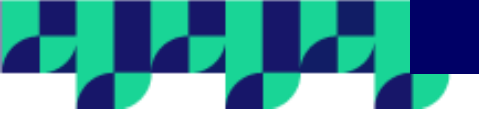

Recordá que, en caso de que tu póliza tenga más de un grupo de asegurados, debés seleccionar el grupo a modificar.

#### × Endoso de información del riesgo Nº Póliza: 01-06 Ramo: Vida Colectivo Tradicional | Vigencia: 23/08/23 al 23/08/24 | Asegurado: Martinez DNI: Podés realizar el endoso a partir de la fecha del 0 último endoso emitido Fecha de inicio del endoso Ē 16/09/23 Selecciona un grupo ^ Grupo 1 Carga individual Carga masiva Grupo 2 F. DE NACIMIENTO BENEFICIARIO ACCIONES Seleccioná un grupo para visualizar su lista de asegurados -Endosar Concelor

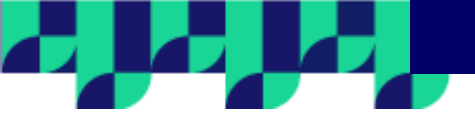

## Endoso de información del riesgo

| Nº Póliza: 01-06-17-                   | Ramo: Vida Colectivo Tradicion | nal   Vigencia: 04/07/23 al | 04/07/24   Asegurado: Pe | rez | D.N.I. |
|----------------------------------------|--------------------------------|-----------------------------|--------------------------|-----|--------|
| Fecha de inicio del endoso<br>22/09/23 | <b>5</b>                       |                             |                          |     |        |
| Grupo 1<br>12 asegurados               |                                | Cargo individual            | Carga masiva             |     |        |
| APELLIDO Y NOMBRE                      | F. DE NACIMIENTO               | BENEFICIARIO                | ACCIONES                 |     |        |
| Amarillo Cristian Andres               | 08/06/1983                     | / Editor                    | Ð                        |     |        |
| Anacaya Enzo Anibal<br>CUIL            | 08/01/1984                     | 🗍 Eliminar                  | :                        |     |        |
| Arduengo Rocio Ines                    | 29/09/1997                     | Herederos Legales           | :                        |     |        |
| Boccarini Milagros Abril<br>CUIL       | 12/01/2004                     | Herederos Legales           | ÷                        |     |        |

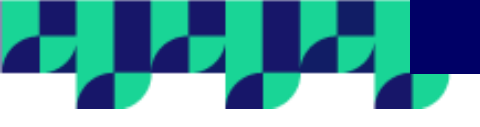

Para incluir asegurados a la nómina de la póliza podrás hacerlo a través de la carga individual o masiva.

Para **ingresar individualmente** un asegurado en la nómina, debés completar uno a uno el campo CUIL de cada trabajador.

El sistema recuperará la información correspondiente a ese CUIL cargada en el padrón. En caso que algún dato sea incorrecto, desde el ícono de los tres puntos, podrás editar esos datos o eliminar ese trabajador.

| 7-45000967 (               | Ramo: Vida Colectivo Tradicional | Vigencia: 04/07/23 al 0 | Carga individual    | ×        |
|----------------------------|----------------------------------|-------------------------|---------------------|----------|
| endoso                     | 8                                |                         | Cuil<br>27          |          |
| VOMBRE                     | F. DE NACIMIENTO                 | Corga individual        | Apellido            |          |
| zo Anibal<br>6263-3        | 08/01/1984                       | Herederos Legales       | Nombre              |          |
| ocio Ines<br>4770-6        | 29/09/1997                       | Herederos Legales       | Fecho de nocimiento | ð        |
| ilogros Abril<br>0454-1    | 12/01/2004                       | Herederos Legales       | Aplicar             | Cancelar |
| arte Ernesto Ja<br>13211-3 | vier 25/04/1985                  | Herederos Legales       |                     |          |
| a Luisa<br>2265-3          | 28/04/1999                       | Herederos Legoles       |                     |          |

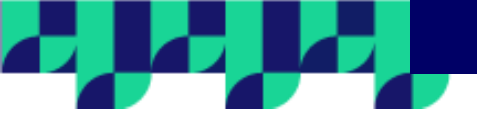

Para realizar una **carga masiva** de trabajadores a la nómina, deberás hacer clic en el botón carga masiva y completar el cuadro de texto con todos los CUIL que la componen. Debajo encontrarás las instrucciones de cómo debés ingresarlos para que el sistema los identifique correctamente.

Una vez que está toda la información completa, hace clic en el botón Cargar. Automáticamente visualizarás todos los datos de la nómina y podrás también optar por editar o eliminar algún trabajador, en caso que no corresponda.

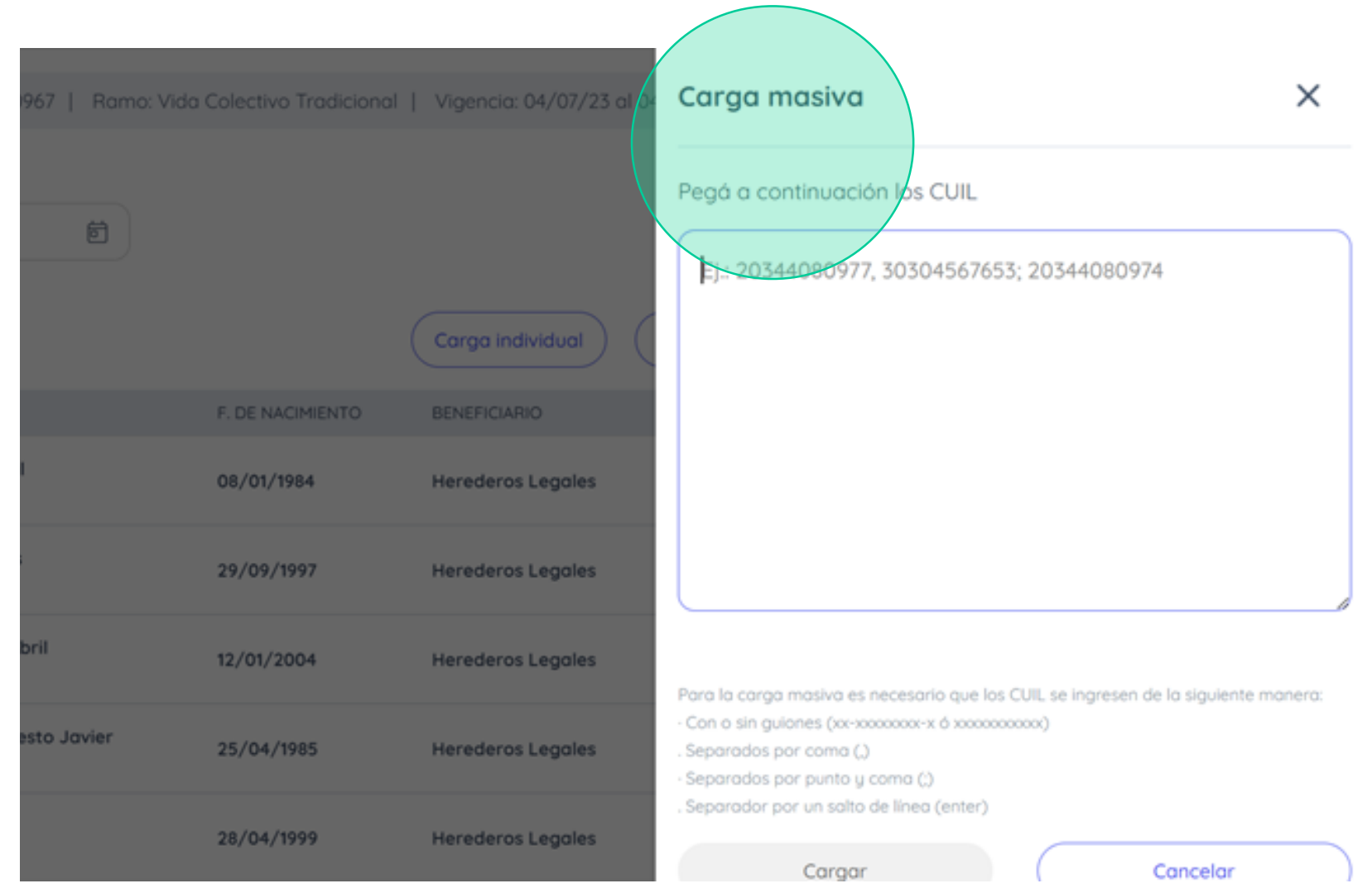

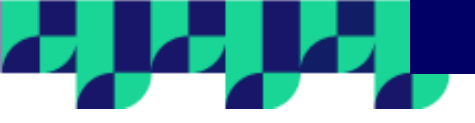

Una vez que hayas realizado todas las incorporaciones o modificaciones en la póliza, hacé clic en el botón **Endosar** 

1

| 74 /07 /1000 |                                                                    |                                                                                                    |                                                                                                    |
|--------------|--------------------------------------------------------------------|----------------------------------------------------------------------------------------------------|----------------------------------------------------------------------------------------------------|
| 51/05/1982   | Herederos Legales                                                  | :                                                                                                    |                                                                                                    |
| 01/01/1977   | Herederos Legales                                                  | :                                                                                                    |                                                                                                    |
| 09/06/1983   | Herederos Legales                                                  | :                                                                                                    |                                                                                                    |
| 06/05/1992   | Herederos Legales                                                  | :                                                                                                    |                                                                                                    |
| 16/06/1983   | Herederos Legales                                                  | :                                                                                                    |                                                                                                    |
| 11/07/1987   | Herederos Legales                                                  | 3                                                                                                    |                                                                                                    |
|              | Página 1 de 1                                                      | <                                                                                                    | >                                                                                                    |
|              | 01/01/1977<br>09/06/1983<br>06/05/1992<br>16/06/1983<br>11/07/1987 | 01/01/1977 Herederos Legales   09/06/1983 Herederos Legales   06/05/1992 Herederos Legales   16/06/1983 Herederos Legales   11/07/1987 Herederos Legales | 01/01/1977 Herederos Legales ⋮   09/06/1983 Herederos Legales ⋮   06/05/1992 Herederos Legales ⋮   16/06/1983 Herederos Legales ⋮   11/07/1987 Herederos Legales ⋮   Pógina 1 de 1 |

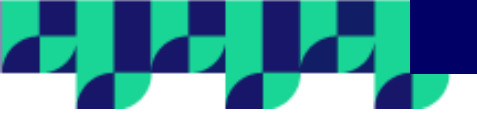

El sistema te pedirá una última confirmación para continuar.

| 6 asegurados                                   |                  | (Carga individual)                        | (Carga masiva |  |
|------------------------------------------------|------------------|-------------------------------------------|---------------|--|
| APELLIDO Y NOMBRE                              | F. DE NACIMIENTO | BENEFICIARIO                              | ACCIONES      |  |
| Cristaldo Erika Noemi<br>CUIL: 27-30156247-6   | 31//             |                                           |               |  |
| Gomez Elsa<br>CUIL: 27-30156243-3              | 01,              |                                           | _             |  |
| Herner Fernanda Beatriz<br>CUIL: 27-30156246-8 | 09               |                                           |               |  |
| PEREZ JUAN<br>CUIL: 20-36788912-1              | Confirić °       | más los cambios re                        | ealizados?    |  |
| Paje Susana Andrea<br>CUIL: 27-30156244-1      | 16,              | cambio impactará sobre el saldo<br>póliza | o de la       |  |
| Perez Jorge<br>CUIL: 20-30156263-3             | 11/              |                                           |               |  |
| Items por Página 10 V                          |                  | Contirmor                                 | lor           |  |
| Endosar Cancelar                               |                  |                                           |               |  |

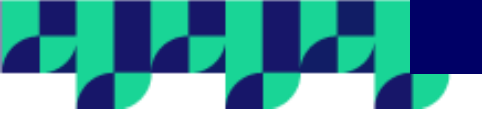

# Endoso de información del riesgo Nº Póliza: 01-06-17- | Ramo: Vida Colectivo Tradicional | Vigencia: 23/08/23 al 23/08/24 | Asegurado: Martinez ,

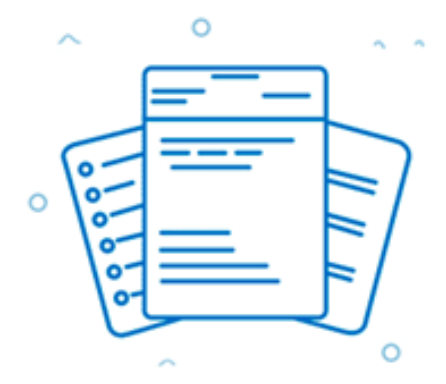

| D.N.I.:

Estamos revisando los cambios endosados

Ð

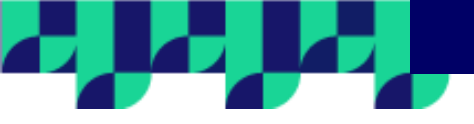

Si el endoso afecta el precio de tu póliza, el sistema te informará y te mostrará el costo del endoso y el nuevo precio a abonar en la póliza.

Para continuar debés hacer clic en **Confirmar precio** o de lo contrario modificar el endoso.

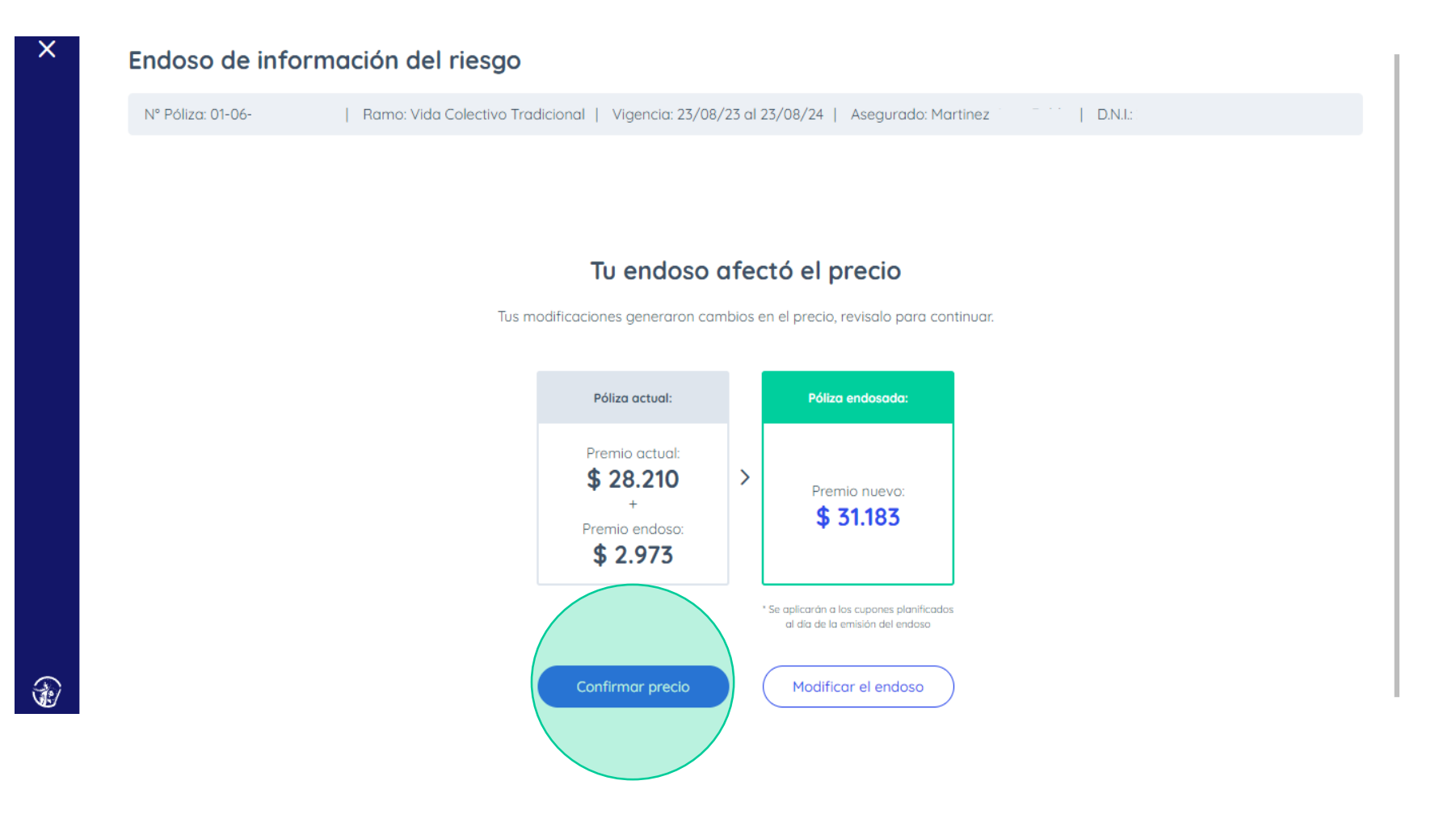

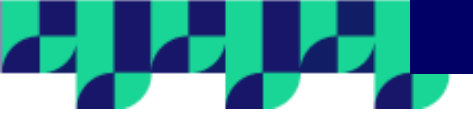

Una vez confirmado el precio, el endoso se emitirá automáticamente.

## ×

æ

#### Endoso de información del riesgo

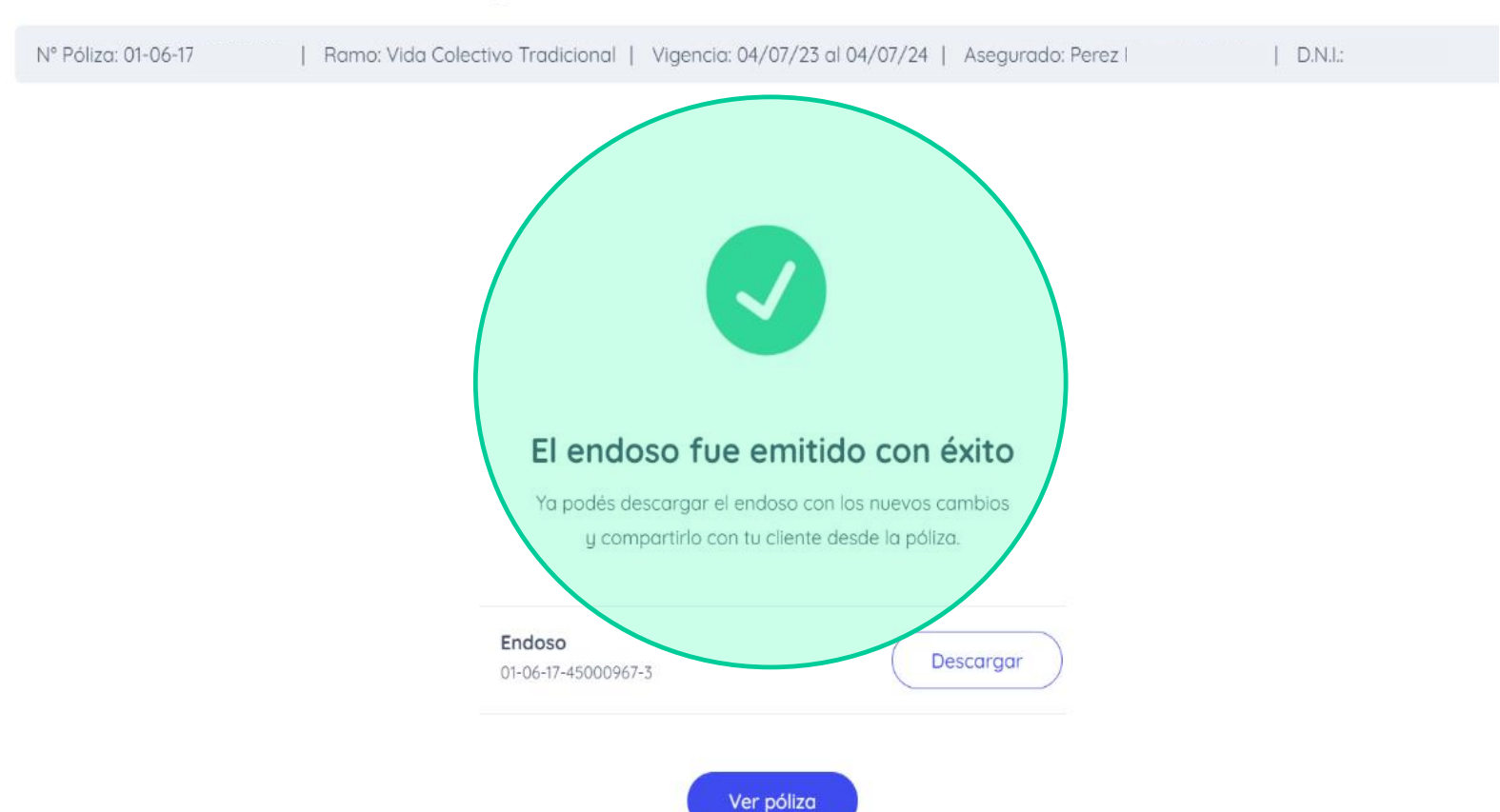

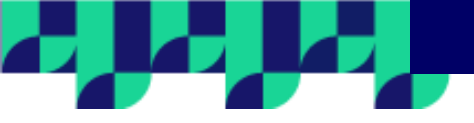

Por último, podrás descargar el endoso y acceder a la póliza desde la opción Ver póliza.

#### SAN CRISTOBAL S.M.S.G. San Cristóbal AV. 9 DE JULIO 451 - (3500) REDISTENCIÁ - CHACO - TEL: (5362) 4412900 resistentia@sani/istalial.com.ar - Mtp://www.sancristobal.com.ar Información de póliza TOMADOR RANG SUBRAMO VIGENCIA DESDE VICENCIA HASTA Vida Colectivo PEREZ Vida Colectivo 00HS. DEL 30/08/2023 00HS. DEL 04/07/2024 Tradicional DIRECCIÓN N° PÔUZA / N° FACTURA LUGAR Y FEDHA EMISIÓN CONCEPTO N\* 50010 01-06-17-45000967 /08/2023 Endoso -06-08111292 LOCALIDAD PROVINCIA CLAVELINK/BANELCO INDOSO. DN/OUT COND: IVA. 2000 - Rosario SANTA FE 3 D.N.I. 3 Consumidor final 0608111292

-

on production

#### Descripción del Endoso

A partir del presente endoso se realizan las modificaciones detalladas a continuación:

A continuación se detallan los cambios realizados a nivel grupo

Grupo: Grupo 1

Costo del Seguro

# Seguro de Vida Colectivo Endoso Convenio Mercantil y Peón Rural

Nos importa continuar ofreciéndote herramientas que vuelvan tu trabajo más sencillo.

Seguimos trabajando juntos.

Grupo San Cristóbal

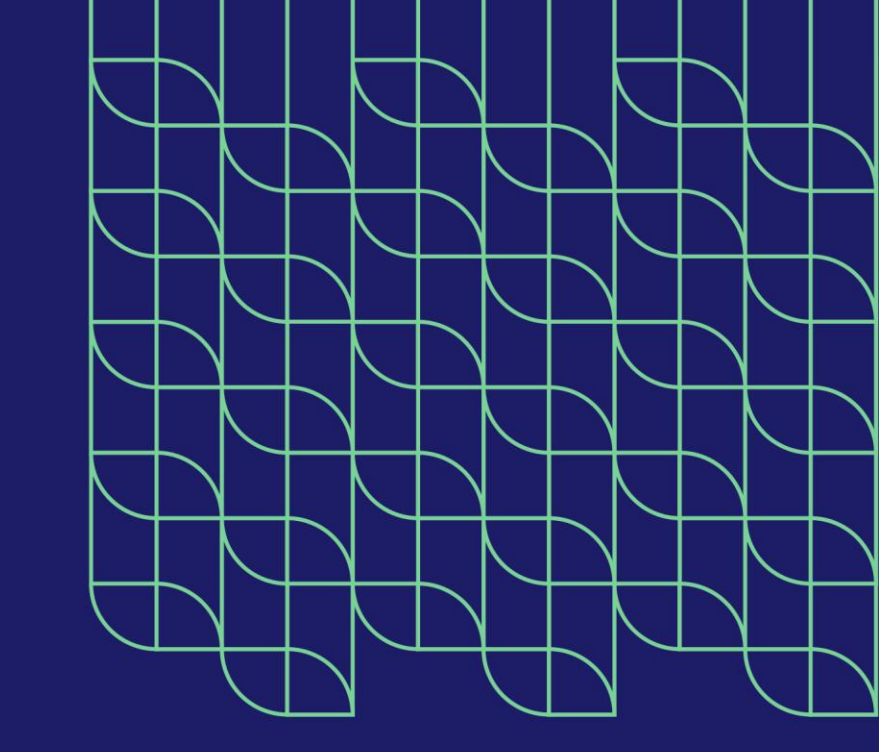